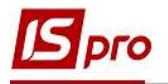

## Формирование карточек (книг) аналитического учета

Для формирования карточек (книг) аналитического учета необходимо выбрать подсистему Бухгалтерский и налоговый учет / Главная книга и перейти в модуль Регламентированная отчетность.

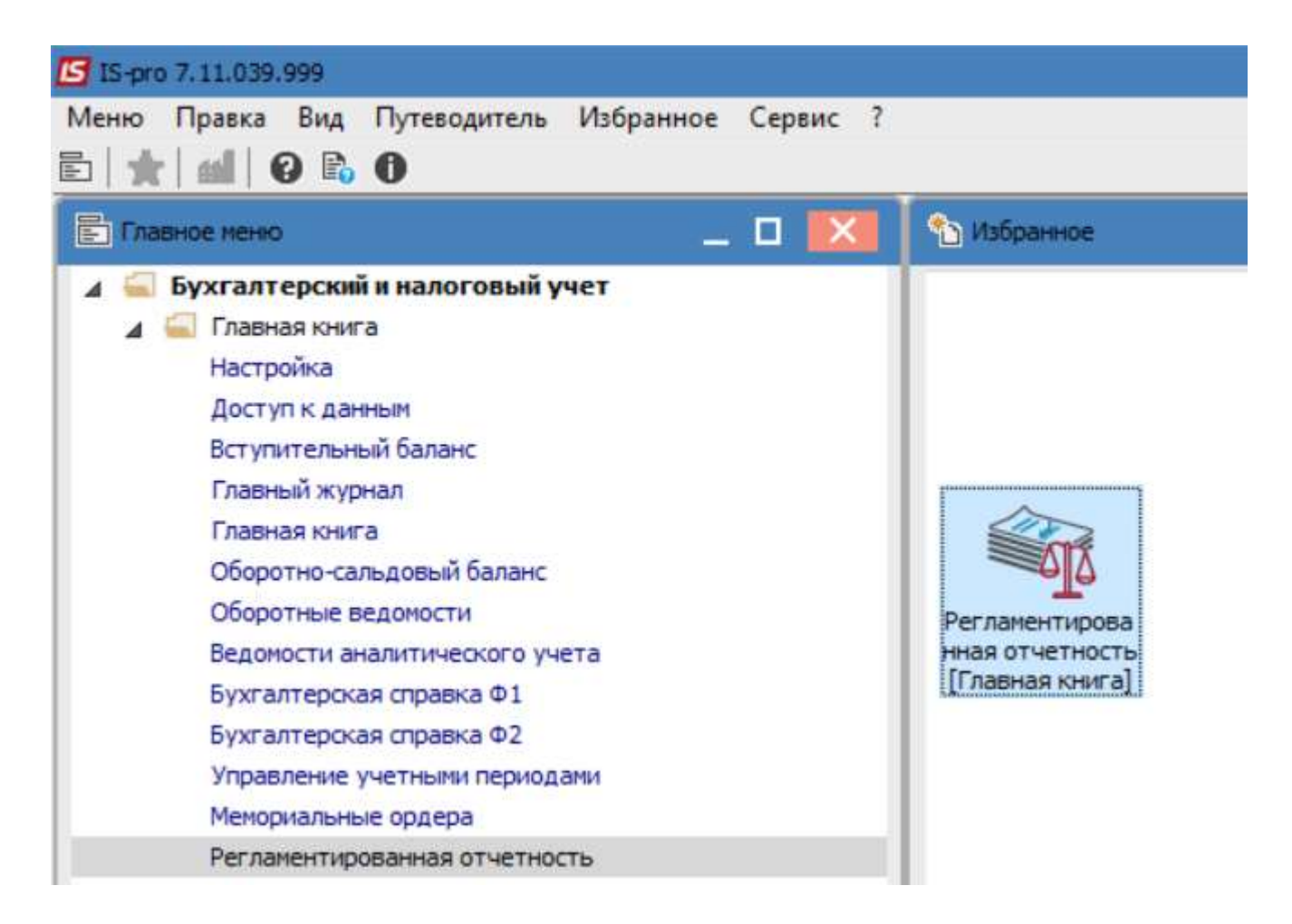

Для формирования карточек (книг) аналитического учета необходимо выполнить следующие действия:

1. В поле Разделы шаблонов из перечня разделов шаблонов выбрать раздел шаблонов - Карточки аналитического учета бюджетных учреждений.

2. Нажать кнопку ОК

3. В поле **Журнал** выбрать необходимый журнал. Если журналы в системе не созданы, все документы создаются в журнале **Документы без журна**ла.

**ВНИМАНИЕ!** Вид журнала Все журналы используется только для просмотра. Создавать документы в этом журнале невозможно.

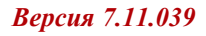

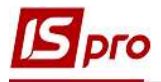

| n S P           | д отчет Сервис ?<br>О Т.Т.Т.Т.П. О | 1                    |                                                |                          | 3         |
|-----------------|------------------------------------|----------------------|------------------------------------------------|--------------------------|-----------|
| зделы шаблонов  |                                    |                      | 🕞 Журнал: 0 Локумент                           | ы без журнала            | -<br>-    |
|                 | - Kaa haaw i                       |                      | C Addition                                     |                          |           |
| од шаолона      | С0100113                           | • паименование форме |                                                |                          |           |
| 1               | 50100115                           |                      | THE SHITHETK                                   | n 💌                      | праствите |
| 2 P1-M, Z-M     | 50110011                           |                      |                                                | - 🖬 🔤                    | II D      |
| iunacruuff      | 50100213                           | Реестр Правка Вид    | Сервис ?                                       |                          | ствите    |
| -тивестица      | 51000212, 51002007                 | 1 1 1 1 S A          | ) 🎾 T 🕂 🗶 🖸 🖸 🚱                                |                          | ствите    |
| рт-м,2-н (2019) | Solitooli                          |                      |                                                |                          | Ствите    |
| од.падходження  | Пар. Панадходження ПМГ             | Код 🔻                | Наименование                                   | Законодательство 🕆 \land | ствите    |
| ис              | дод.доходитич                      | 01                   | Квартальная бухгалтерская отчетность хозрасчет | . Украинское             | ствите    |
| - nc            | 1-HC                               | 02                   | Годовая бухгалтерская отчетность хозрасчет UA  | Украинское               | ствите    |
|                 | 50100113                           | 03                   | Месячная бухгалтерская отчетность бюджет UA    | Украинское               | твител    |
|                 |                                    | 04                   | Квартальная бухгалтерская отчетность бюджет U  | . Украинское             |           |
|                 |                                    | 05                   | Годовая бухгалтерская отчетность бюджет UA     | Украинское               |           |
|                 |                                    | 06                   | Пользовательская отчетность UA                 | Украинское               |           |
|                 |                                    | 07                   | Податкова звітність UA                         | Украинское               |           |
|                 |                                    | 08                   | Картки аналітичного обліку бюджетних установ   | Украинское               |           |
|                 |                                    | 09                   | Податкова Звітність ФОП                        | Украинское               |           |
|                 |                                    | 10                   | Комунальне господарство                        | Украинское               |           |
|                 |                                    | 5                    | Журнал ордера                                  | Общее                    |           |
|                 |                                    | 11                   | Фінансовий план                                | Украинское               |           |
|                 |                                    | 12                   | Бюджетный запрос UA                            | Украинское               |           |
|                 |                                    | 13                   | Інвентаризація розрахунків UA                  | Украинское               |           |
|                 |                                    |                      |                                                |                          |           |
|                 |                                    | Строк: 14            | 2 -                                            | ~                        |           |
|                 |                                    |                      | <b>4</b>                                       | ОК Отмена                |           |

**ВНИМАНИЕ!** Для работы с регистрами аналитического учета выбирается вид шаблона **Пользовательский**, который отражаются тонким шрифтом. Такие шаблоны настроены на Ваше учреждение для различных нужд (для государственного и местного бюджетов; общего и специального фонда, по источникам использования).

4. Чтобы сформировать необходимый регистр аналитического учета, необходимо установить курсор в левую табличную часть окна и выбрать необходимый шаблон регистра.

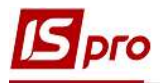

| 🕼 IS-pro 7.11 | .039.999 - [Регламе | нтированная отчетность]                                                       |              |    |              |             | -        |      |
|---------------|---------------------|-------------------------------------------------------------------------------|--------------|----|--------------|-------------|----------|------|
| Реестр Пра    | авка Вид Серви      | nc ?                                                                          |              |    |              |             |          |      |
| 🖆 🖒 🖒 ·       | ት 🖸 🗿 👂 🅽           |                                                                               |              |    |              |             |          |      |
| Разделы шаб   | лонов Картки ан     | алітичного обліку бюджетних установ 👻 Журнал                                  | n: 0         |    | Документы    | без журнала |          | Ŧ    |
| Код шаб       | 🔻 Код формы         | <ul> <li>Наименование формы</li> </ul>                                        | Статус       | ^  | Наименование | Тип расч    | Номер от | Дата |
| 5             | ФВ СФ МБ            | КАРТКА АНАЛІТИЧНОГО ОБЛІКУ ФАКТИЧНИХ ВИДАТКІВ за спец фондом                  | Действителен |    |              |             |          |      |
| 6             | КВ ЗФ ДБ            | КАРТКА АНАЛІТИЧНОГО ОБЛІКУ КАСОВИХ ВИДАТКІВ за загальним фондом               | Действителен |    |              |             |          |      |
| 7             | КВ 3Ф МБ            | КАРТКА АНАЛІТИЧНОГО ОБЛІКУ КАСОВИХ ВИДАТКІВ за загальним фондом               | Действителен |    |              |             |          |      |
| 8             | КВ СФ 4-1 МБ        | КАРТКА АНАЛІТИЧНОГО ОБЛІКУ КАСОВИХ ВИДАТКІВ спец.фондом (4-1)                 | Действителен |    |              |             |          |      |
| 9             | КВ СФ 4-2 ДБ        | КАРТКА АНАЛІТИЧНОГО ОБЛІКУ КАСОВИХ ВИДАТКІВ спец.фондом (4-2)                 | Действителен |    |              |             |          |      |
| 10            | КВ СФ 4-2 МБ        | КАРТКА АНАЛІТИЧНОГО ОБЛІКУ КАСОВИХ ВИДАТКІВ спец.фондом (4-2)                 | Действителен |    |              |             |          |      |
| 11            | КВ СФ 4-3 ДБ        | КАРТКА АНАЛІТИЧНОГО ОБЛІКУ КАСОВИХ ВИДАТКІВ за загальним фондом               | Действителен |    |              |             |          |      |
| 12            | КВ СФ 4-3 МБ        | КАРТКА АНАЛІТИЧНОГО ОБЛІКУ КАСОВИХ ВИДАТКІВ за загальним фондом               | Действителен |    |              |             |          |      |
| 13            | КАКВ                | КАРТКА АНАЛІТИЧНОГО ОБЛІКУ КАПІТАЛЬНИХ ВИДАТКІВ                               | Действителен |    |              |             |          |      |
| 14            | ВА ДБ               | КАРТКА АНАЛІТИЧНОГО ОБЛІКУ ВІДКРИТИХ АСИГНУВАНЬ                               | Действителен |    |              |             |          |      |
| 15            | BA MB               | КАРТКА АНАЛІТИЧНОГО ОБЛІКУ ВІДКРИТИХ АСИГНУВАНЬ                               | Действителен |    |              |             |          |      |
| 16            | ОА ДБ               | КАРТКА АНАЛІТИЧНОГО ОБЛІКУ ОТРИМАНИХ АСИГНУВАНЬ                               | Действителен |    |              |             |          |      |
| 17            | OA M5               | КАРТКА АНАЛІТИЧНОГО ОБЛІКУ ОТРИМАНИХ АСИГНУВАНЬ                               | Действителен |    |              |             |          |      |
| 18            | ПРП ДБ              | Картка аналітичного обліку доходів від реалізації продукції (робіт, послуг)   | Действителен |    |              |             |          |      |
| 19            | КАОФД МБ            | Картка аналітичного обліку фінансових доходів (відсотків, роялті, дивідентів) | Действителен |    |              |             |          |      |
| 20            | ПРП МБ              | Картка аналітичного обліку доходів від реалізації продукції (робіт, послуг)   | Действителен |    |              |             |          |      |
| 21            | КАОФД МБ            | Картка аналітичного обліку фінансових доходів (відсотків, роялті, дивідентів) | Действителен |    |              |             |          |      |
| 40            | КВ ЗФ ДБ            | КАРТКА АНАЛІТИЧНОГО ОБЛІКУ КАСОВИХ ВИДАТКІВ за загальним фондом               | Действителен | 14 | 1            |             |          |      |
| 41            | КВ ЗФ ДБ            | КАРТКА АНАЛІТИЧНОГО ОБЛІКУ КАСОВИХ ВИДАТКІВ за загальним фондом               | Действителен | 1  | •            |             |          |      |
| 42            | ВА ДБ               | КАРТКА АНАЛІТИЧНОГО ОБЛІКУ ВІДКРИТИХ АСИГНУВАНЬ                               | Действителен |    |              |             |          |      |
| 43            | КВ ЗФ ДБ            | КАРТКА АНАЛІТИЧНОГО ОБЛІКУ КАСОВИХ ВИДАТКІВ за загальним фондом               | Действителен |    |              |             |          |      |
| 44            | КВ ЗФ ДБ            | КАРТКА АНАЛІТИЧНОГО ОБЛІКУ КАСОВИХ ВИДАТКІВ за загальним фондом               | Действителен |    |              |             |          |      |
| 45            | ФВ СФ ДБ            | КАРТКА АНАЛІТИЧНОГО ОБЛІКУ ФАКТИЧНИХ ВИДАТКІВ за спец фондом                  | Действителен |    |              |             |          |      |
| 46            | КАКВ                | КАРТКА АНАЛІТИЧНОГО ОБЛІКУ КАПІТАЛЬНИХ ВИДАТКІВ                               | Действителен |    |              |             |          |      |
| 47            | КАКВ                | КАРТКА АНАЛІТИЧНОГО ОБЛІКУ КАПІТАЛЬНИХ ВИДАТКІВ                               | Действителен |    |              |             |          |      |
| Строк: 50     |                     |                                                                               |              | ~  |              |             |          |      |
| <             |                     |                                                                               | >            |    | <            |             |          | >    |

Рассмотрим формирование карточки аналитического учета кассовых расходов.

## Формирование карточки аналитического учета кассовых расходов

5. После выбора шаблона, установить курсор в правую часть окна и создать расчет для выбранной формы. Для этого по меню **Реестр** / **Создать** или по клавише **Insert** создать **Карточку** аналитического учета кассовых расходов.

| Ресстр         Правиа         Dreet         Сервис         ?           10         Создать         Ins         Ins                                                                                                    | <b>S</b> 1 | S-pro 7.11. | 039.999 - [Реглам | ентированная отчетность |                                                          |              | _ 0 🗾                                                   |
|----------------------------------------------------------------------------------------------------|------------|-------------|-------------------|-------------------------|----------------------------------------------------------|--------------|---------------------------------------------------------|
| Cocaparia         Inis           Yapaniris         Fil           Yapaniris         Fil           Yapaniris         Fil           Yapaniris         Fil           Yapaniris         Fil           Yapaniris         Fil           Yapaniris         Fil           Yapaniris         Fil           Yapaniris         Fil           Yapaniris         Fil           Yapaniris         Carary Carary Carar                                                                                                    | Pee        | стр Пра     | вка Вид Отче      | ет Сервис ?             |                                                          |              |                                                         |
| Удалить         Карнить данные расчетов по шаблону         АК+F8         чих установ         Журнал:         0         Документы без журнала           20         Ослорт         АК+F8         чих установ         Журнал:         0         Документы без журнала         -           20         Ослорт         АК+F8         0         Ослов ККУ ФАСТИМНИК ВИДАТКВ за слеча фондол         Действителен         -           20         Ослов ККУ         Ослов ККУ КАСОВИХ ВИДАТКВ за слеча нечен фондол         Действителен         -           20         Ослов ККУ КАСОВИХ ВИДАТКВ за слеча нечен фондол         Действителен         -         -           20         Ослов ККУ КАСОВИХ ВИДАТКВ за слеча нечен фондол         Действителен         -         -         -         -         -         -         -         -         -         -         -         -         -         -         -         -         -         -         -         -         -         -         -         -         -         -         -         -         -         -         -         -         -         -         -         -         -         -         -         -         -         -         -         -         -         -         - <td< th=""><th>1</th><th>Создать</th><th><u> </u></th><th>Ins</th><th></th><th></th><th></th></td<>                                                                                                    | 1          | Создать     | <u> </u>          | Ins                     |                                                          |              |                                                         |
| Удалить данные расчетов по шаблону         Alt+F8         wx yctakog         журнал:         0         Документы без журнала         •           Экспорт         Alt+F         •         Статус         •         Статус         •         •         Статус           •         Обновить         Chritiky KACOBKK BVIДATKIB за славные фондон         Действителен         •         •         •         •         Обновить         •         •         •         •         •         •         •         •         •         •         •         •         •         •         •         •         •         •         •         •         •         •         •         •         •         •         •         •         •         •         •         •         •         •         •         •         •         •         •         •         •         •         •         •         •         •         •         •         •         •         •         •         •         •         •         •         •         •         •         •         •         •         •         •         •         •         •         •         •         •         •                                                                                                    | X          | Удалить     |                   | F8                      |                                                          |              |                                                         |
| Skcnopr         Alt-E<br>Vanopr         O G5/ILXY EACCBKX BM/ATKEB 3a aran-swe dougon         Aeitramment<br>Aeitramment<br>Aeitramment<br>Aeitramment<br>Aeitramment<br>O G5/ILXY KACCBKX BM/ATKEB 3a aran-swe dougon         Hauseobase         Ton Dack         Houseo or.         Dara           O Gonestris         Crinty         Crinty KACCBKX BM/ATKEB 3a aran-swe dougon         Aeitramment<br>Aeitramment<br>O G5/ILXY KACCBKX BM/ATKEB 3a aran-swe dougon         Aeitramment<br>Aeitramment<br>O G5/ILXY KACCBKX BM/ATKEB 3a aran-swe dougon         Aeitramment<br>Aeitramment<br>O G5/ILXY KACCBKX BM/ATKEB 3a aran-swe dougon           V         Destrix KACCBKX BM/ATKEB 3a aran-swe dougon         Aeitramment<br>O G5/ILXY KACCBKX BM/ATKEB 3a aran-swe dougon         Aeitramment<br>Aeitramment<br>O G5/ILXY KACCBKX BM/ATKEB 3a aran-swe dougon         Aeitramment<br>Aeitramment<br>O G5/ILXY KACCBKX BM/ATKEB 3a aran-swe dougon           X         Baxog         Esc         O G5/ILXY KACCBKX BM/ATKEB 3a aran-swe dougon         Aeitramment<br>Aeitramment<br>O G5/ILXY KACCBKX BM/ATKEB 3a aran-swe dougon         Aeitramment<br>Aeitramment<br>O G5/ILXY KACCBKX BM/ATKEB 3a aran-swe dougon         Aeitramment<br>Aeitramment<br>D G5/ILXY KACCBKX BM/ATKEB 3a aran-swe dougon           IT         Baxog         Esc         O G5/ILXY GACKSK ACCBKX BM/ATKEB 3a aran-swe dougon         Aeitramment<br>Aeitramment<br>D G5/ILXY KACCBKX BM/ATKEB 3a aran-swe dougon         Aeitramment<br>Aeitramment<br>H G4/Cag A/S         Aeitramment<br>Aeitramment<br>H G4/Cag A/S         Aeitramment<br>Aeitramment<br>H G4/Cag A/S         Aeitramment<br>Aeitramment<br>H G4/Cag A/S         Aeitramment<br>Aeitramment<br>H G4/Cag A/S         Aeitramment<br>Aeitrammen                                                                                                    |            | Удалить,    | данные расчетов   | в по шаблону Alt+F8     | них установ 👻 Журна                                      | и:<br>0      | Документы без журнала                                   |
| Akteriopr       Akterio       0 GRILKY MACOBIX BI/AATKEB 3a crachowan devicem       Aektersureneen         Vimmopr       Akterio       0 GRILKY KACOBIX BI/AATKEB 3a sarahawan dowa.on/       Aektersureneen         Vimmopr       Obrowstro       Ctrl F2       0 GRILKY KACOBIX BI/AATKEB as aarahawan dowa.on/       Aektersureneen         Vimmopr       Ctrl F2       0 GRILKY KACOBIX BI/AATKEB cneu.dowa.on/       Aektersureneen         Coxpanstro orneeveenbele ortversin       0 GRILKY KACOBIX BI/AATKEB cneu.dowa.on/       Aektersureneen         O GRILKY KACOBIX BI/AATKEB cneu.dowa.on/       Aektersureneen         O GRILKY KACOBIX BI/AATKEB cneu.dowa.on/       Aektersureneen         O GRILKY KACOBIX BI/AATKEB as aarahawan dowa.on/       Aektersureneen         O GRILKY KACOBIX BI/AATKEB cneu.dowa.on/       Aektersureneen         O GRILKY KACOBIX BI/AATKEB as aarahawan dowa.on/       Aektersureneen         O GRILKY KACOBIX BI/AATKEB as aarahawan dowa.on/       Aektersureneen         O GRILKY KACOBIX BI/AATKEB as aarahawan dowa.on/       Aektersureneen         O GRILKY KACOBIX BI/AATKEB as aarahawan dowa.on/       Aektersureneen         O GRILKY KACOBIX BI/AATKEB as aarahawan dowa.on/       Aektersureneen         O GRILKY KACOBIX BI/AATKEB as aarahawan dowa.on/       Aektersureneen         15 BA MS       KAPTKA AHANITIV-HOTO O GRILKY BI/AKTKB AAATKEB       Aektersureneen                                                                                                    |            | -           |                   |                         |                                                          | * Статус     | <ul> <li>Наименование Тип расч Номер от Дата</li> </ul> |
| Импорт       Ан+1       0 СБЛКУ КАСОВИХ ВИДАТКІВ за загальчим фондом       Действителен         О Обловить       Ctrl+F2       ОБЛКУ КАСОВИХ ВИДАТКІВ онецьфондом (4-1)       Действителен         Печать       F9       ОБЛКУ КАСОВИХ ВИДАТКІВ онецьфондом (4-2)       Действителен         ОБЛКУ КАСОВИХ ВИДАТКІВ онецьфондом (4-2)       Действителен         Печать       F9       ОБЛКУ КАСОВИХ ВИДАТКІВ онецьфондом (4-2)       Действителен         ОБЛКУ КАСОВИХ ВИДАТКІВ онецьфондом (4-2)       Действителен       ОБЛКУ КАСОВИХ ВИДАТКІВ онецьфондом (4-2)       Действителен         ОБЛКУ КАСОВИХ ВИДАТКІВ онецьфондом (4-2)       Действителен       ОБЛКУ КАСОВИХ ВИДАТКІВ онецьфондом (4-2)       Действителен         ОБЛКУ КАСОВИХ ВИДАТКІВ онецьфондом (4-2)       Действителен       ОБЛКУ КАСОВИХ ВИДАТКІВ онецьфондом (4-2)       Действителен         ОБЛКУ КАСОВИХ ВИДАТКІВ онецьфондом (4-2)       Действителен       Действителен       Действителен         ОБЛКУ КАСОВИХ ВИДАТКІВ онецьфондом (4-2)       Действителен       Действителен       Действителен         ОБЛКУ КИДАТКІЯ КАПТИ-НИК ВИДАТКІВ       Действителен       Действителен       Действителен         О БА ДБ       КАРТКА АНАЛІТИ-НОГО ОБЛКУ БИДАТКІВ       Действителен       Действителен         15       БА МБ       КАРТКА анАЛІТИ-НОГО ОБЛКУ КИЛИТИКАСИПНУВАНЬ       Действителен       Действителен                                                                                                    |            | Экспорт     |                   | Alt+E                   | О ОБЛІКУ ФАКТИЧНИХ ВИДАТКІВ за спец фондом               | Действителен |                                                         |
| Обновить         Стгн-F2         Облику К АССВИХ ВИДАТКИВ за загальние фондон         Действителен           Incusto         Облику К АССВИХ ВИДАТКИВ спец.фондон (+-2)         Действителен           Incusto         Облику К АССВИХ ВИДАТКИВ спец.фондон (+-2)         Действителен           Incusto         Облику К АССВИХ ВИДАТКИВ спец.фондон (+-2)         Действителен           Incusto         Облику К АССВИХ ВИДАТКИВ спец.фондон (+-2)         Действителен           Incusto         Облику К АССВИХ ВИДАТКИВ спец.фондон (+-2)         Действителен           Incusto         Облику К АССВИХ ВИДАТКИВ за загальниен фондон         Действителен           Incusto         Облику К АССВИХ ВИДАТКИВ         действителен           Incusto         Облику К АССВИХ ВИДАТКИВ         действителен           Incusto         Облику К АССВИХ ВИДАТКИВ         действителен           Incusto         Облику К АССВИХ ВИДАТКИВ         действителен           Incusto         Облику К АССВИХ ВИДАТКИВ         Действителен           Incusto         Облику К АССВИХ ВИДАТКИВ         Действителен           Incusto         Облику К АССВИХ ВИДАТКИВ         Действителен           Incusto         Облику К АССВИХ ВИДАТКИВ         Действителен           Incusto         Облику К АССВИХ ВИДАТКИВ         Действителен                                                                                                    |            | Импорт      |                   | Alt+I                   | О ОБЛІКУ КАСОВИХ ВИДАТКІВ за загальним фондом            | Действителен |                                                         |
| Сонтовить         Скитите         О Свлику КАССОВИХ ВИДАТКІВ спец.фондом (+1)         Действителен           Печать         P9         Облику КАСОВИХ ВИДАТКІВ спец.фондом (+2)         Действителен           Сохраняль отмеченные отчеты         Облику КАСОВИХ ВИДАТКІВ спец.фондом (+2)         Действителен           Печать без выбора         Облику КАСОВИХ ВИДАТКІВ спец.фондом (+2)         Действителен           Облику КАСОВИХ ВИДАТКІВ         Селику КАСОВИХ ВИДАТКІВ         Действителен           Облику КАСОВИХ ВИДАТКІВ         Зазальним фондом         Действителен           Облику КАСОВИХ ВИДАТКІВ         Зазальним фондом         Действителен           Облику КАСОВИХ ВИДАТКІВ         Зазальним фондом         Действителен           Облику КАСОВИХ ВИДАТКІВ         Зазальним фондом         Действителен           Облику КАСОВИХ ВИДАТКІВ         Зазальним фондом         Действителен           Облику КАСОВИХ ВИДАТКІВ         Действителен         Действителен           15         ВА МБ         КАРТКА АНАЛІТИЧНОГО ОБЛІКУ ОТРИМАНИХ АСИПЧУВАНЬ         Действителен           16         ОА ДБ         КАРТКА АНАЛІТИЧНОГО ОБЛІКУ ОТРИМАНИХ АСИПЧУВАНЬ         Действителен           18         ПРП ДБ         Картка аналітичного Обліку доходів від реалізації продукці (робт, послуг)         Действителен           19         КАОФД МБ                                                                                                    | 5          | Обновит     |                   | Ctrl+E2                 | О ОБЛІКУ КАСОВИХ ВИДАТКІВ за загальним фондом            | Действителен |                                                         |
| Печать       Р9       0 СОЛИХУ КАСОВИХ ВИДАТКІВ специфицанов (4-2)       Действителен         Сохранять отмеченные отчеты       0 СОЛИХУ КАСОВИХ ВИДАТКІВ за загальния фицаом (4-2)       Действителен         Ослику КАСОВИХ ВИДАТКІВ за загальния фицаом (4-2)       Действителен         ОБЛИХУ КАСОВИХ ВИДАТКІВ за загальния фицаом (4-2)       Действителен         ОБЛИХУ КАСОВИХ ВИДАТКІВ за загальния фицаом (4-2)       Действителен         ОБЛИХУ КАСОВИХ ВИДАТКІВ за загальния фицаом (4-2)       Действителен         ОБЛИХУ КАСОВИХ ВИДАТКІВ за загальния фицаом (4-2)       Действителен         ОБЛИХУ КАСОВИХ ВИДАТКІВ за загальния фицаом (4-2)       Действителен         Ва мр       Картка аналітичного ОБЛИХ ВІДКРИТИХ АСИНУВАНЬ       Действителен         16       ОА ДБ       Картка Аналітичного ОБЛІКУ ОТРИМАНИХ АСИНУВАНЬ       Действителен         17       О А МБ       Картка Аналітичного ОБЛІКУ ОТРИМАНИХ АСИНУВАНЬ       Действителен         18       ПРП ДБ       Картка аналітичного ОБЛІКУ ОХОВИ ВІД реалізації продукці (робіт, послуг)       Действителен         18       ПРП ДБ       Картка аналітичного ОБЛІКУ ОХОВИ ВІД реалізації продукці (робіт, послуг)       Действителен         20       ПРП МБ       Картка аналітичного ОБЛІКУ КАСОВИХ ВИДАТКІВ за загальним фицаентів)       Действителен         20       ПРП МБ       Картка аналітичного ОБЛІКУ КАСОВИХ ВИДАТКІВ за зага                                                                                                    | 0          | ооновин     | 0                 | Cultiz                  | О ОБЛІКУ КАСОВИХ ВИДАТКІВ спец.фондом (4-1)              | Действителен |                                                         |
| Сохранять отмеченные отчеты<br>Печать без выбора         0 ОБЛКУ КАСОВИХ ВИДАТКІВ за загальния фондом         Действителен           V         Выход         Баг до         ОБЛКУ КАСОВИХ ВИДАТКІВ за загальния фондом         Действителен           V         Выход         Баг до         ОБЛКУ КАСОВИХ ВИДАТКІВ за загальния фондом         Действителен           15         Ва до         КАРТКА АНАЛІТИЧНОГО         ОБЛКУ КАСОВИХ ВИДАТКІВ за загальния фондом         Действителен           15         Ва до         КАРТКА АНАЛІТИЧНОГО         ОБЛКУ КАСОВИХ ВИДАТКІВ         Действителен           16         ОА Д5         КАРТКА АНАЛІТИЧНОГО ОБЛКУ ВІДКРИТИХ АСИПЧУВАНЬ         Действителен           17         ОА М5         КАРТКА АНАЛІТИЧНОГО ОБЛКУ ОТРИМАНИХ АСИПЧУВАНЬ         Действителен           18         ПРП Д5         Картка аналітичного обліку ОТРИМАНИХ АСИПЧУВАНЬ         Действителен           19         КАОФД МБ         Картка аналітичного обліку у финасових доходів (відсотків, роялті, дивідентів)         Действителен           19         КАОФД МБ         Картка аналітичного обліку КАСОВИХ ВИДАТКІВ за загальния фондом         Действителен           20         ПРП М5         Картка аналітичного обліку КАСОВИХ ВИДАТКІВ         Действителен           21         КАОФД МБ         Картка АнАЛІТИЧНОГО         ОБЛІКУ КАСОВИХ ВИДАТКІВ за загальния фондом         Дейст                                                                                                    | -          | Печать      |                   | F9                      | О ОБЛІКУ КАСОВИХ ВИДАТКІВ спец. фондом (4-2)             | Действителен |                                                         |
| Печать без выбора         ОБЛИКУ КАСОВИХ ВИДАТКІВ за загальним фондом         Действителен           X         Выход         Esc         ОБЛИКУ КАСОВИХ ВИДАТКІВ за загальним фондом         Действителен           19         БА ДБ         КАРТКА АНАЛІТИЧНОГО ОБЛІКУ ВІДКРИТИХ АСИГНУВАНЬ         Действителен           16         ОА ДБ         КАРТКА АНАЛІТИЧНОГО ОБЛІКУ ВІДКРИТИХ АСИГНУВАНЬ         Действителен           17         ОА МБ         КАРТКА АНАЛІТИЧНОГО ОБЛІКУ ОТРИМАНИХ АСИГНУВАНЬ         Действителен           18         ПРП ДБ         Картка аналітичного обліку отриманих АСИГНУВАНЬ         Действителен           19         КАОФД МБ         Картка аналітичного обліку оходів від реалізації продукції (робіт, послуг)         Действителен           19         КАОФД МБ         Картка аналітичного обліку доходів (дедотків, роялті, дивідентів)         Действителен           11         КАОФД МБ         Картка аналітичного обліку доходів (дедотків, роялті, дивідентів)         Действителен           12         КАОФД МБ         Картка аналітичного обліку доходів (достків, роялті, дивідентів)         Действителен           14         КВ 30 ДБ         КАРТКА АНАЛІТИЧНОГО ОБЛІКУ КАСОВИХ ВИДАТКІВ за загальним фондом         Действителен           14         КВ 30 ДБ         КАРТКА АНАЛІТИЧНОГО ОБЛІКУ КАСОВИХ ВИДАТКІВ за загальним фондом         Действителен           14                                                                                                    |            | Сохраня     | ть отмеченные о   | тчеты                   | О ОБЛІКУ КАСОВИХ ВИДАТКІВ спец.фондом (4-2)              | Действителен |                                                         |
| Робліку КАСОВИХ ВИДАТКІВ за загальним фондом Действителен<br>Собліку КАСОВИХ ВИДАТКІВ за загальним фондом Действителен<br>робліку КАСОВИХ ВИДАТКІВ за загальним фондом Действителен<br>робліку КАТІТАЛЬНИХ ВИДАТКІВ Действителен<br>робліку Соблику Соблик ВИДАТКІВ за Соблак ВИДАТКІВ за Соблику Соблику Соблику Соблику Соблику Соблику ВИДАТКІВ за Соблику Соблику Соблик |            | Deure 6     |                   |                         | О ОБЛІКУ КАСОВИХ ВИДАТКІВ за загальним фондом            | Действителен |                                                         |
| Выход         Евс         ОбЛІКУ КАПІТАЛЬНИХ ВИДАТКІВ         Действителен           14         ВК ДВ         КАРТКА АНАЛІТИЧНОГО ОБЛІКУ ВІДКРИТИХ АСИГНУВАНЬ         Действителен           15         ВА МБ         КАРТКА АНАЛІТИЧНОГО ОБЛІКУ ВІДКРИТИХ АСИГНУВАНЬ         Действителен           16         ОА ДБ         КАРТКА АНАЛІТИЧНОГО ОБЛІКУ ОТРИМАНИХ АСИГНУВАНЬ         Действителен           17         ОА МБ         КАРТКА АНАЛІТИЧНОГО ОБЛІКУ ОТРИМАНИХ АСИГНУВАНЬ         Действителен           18         ПРП ДБ         Картка аналітичного обліку доходів від реалізаці продукції (робіт, послуг)         Действителен           19         КАОФД МБ         Картка аналітичного обліку доходів від реалізаці продукції (робіт, послуг)         Действителен           20         ПРП МБ         Картка аналітичного обліку доходів від реалізаці продукції (робіт, послуг)         Действителен           21         КАОФД МБ         Картка аналітичного обліку КАСОВИХ ВИДАТКІВ за загальним фондом         Действителен           40         КВ 3Ф ДБ         КАРТКА АНАЛІТИЧНОГО ОБЛІКУ КАСОВИХ ВИДАТКІВ за загальним фондом         Действителен           41         КВ 3Ф ДБ         КАРТКА АНАЛІТИЧНОГО ОБЛІКУ КАСОВИХ ВИДАТКІВ за загальним фондом         Действителен           43         КВ 3Ф ДБ         КАРТКА АНАЛІТИЧНОГО ОБЛІКУ КАСОВИХ ВИДАТКІВ за загальним фондом         Действителен                                                                                                    |            | Печать о    | ез высора         |                         | О ОБЛІКУ КАСОВИХ ВИДАТКІВ за загальним фондом            | Действителен |                                                         |
| 14         Вя дв         КАРТКА АНАЛІТИЧНОГО ОБЛІКУ ВІДКРИТИХ АСИГНУВАНЬ         Действителен           15         ВА МБ         КАРТКА АНАЛІТИЧНОГО ОБЛІКУ ВІДКРИТИХ АСИГНУВАНЬ         Действителен           16         ОА ДБ         КАРТКА АНАЛІТИЧНОГО ОБЛІКУ ОТРИМАНИХ АСИГНУВАНЬ         Действителен           17         ОА МБ         КАРТКА АНАЛІТИЧНОГО ОБЛІКУ ОТРИМАНИХ АСИГНУВАНЬ         Действителен           18         ПРП ДБ         Картка аналітичного обліку доходів ід реалізації продукції (робіт, послуг)         Действителен           19         КАОФД МБ         Картка аналітичного обліку доходів ід реалізації продукції (робіт, послуг)         Действителен           20         ПРП МБ         Картка аналітичного обліку доходів (відсотків, роялті, дивідентів)         Действителен           14         КВ 3Ф ДБ         КАРТКА АНАЛІТИЧНОГО ОБЛІКУ КАСОВИХ ВИДАТКІВ за загальним фондом         Действителен           41         КВ 3Ф ДБ         КАРТКА АНАЛІТИЧНОГО ОБЛІКУ КАСОВИХ ВИДАТКІВ за загальним фондом         Действителен           43         КВ 3Ф ДБ         КАРТКА АНАЛІТИЧНОГО ОБЛІКУ КАСОВИХ ВИДАТКІВ за загальним фондом         Действителен           44         КВ 3Ф ДБ         КАРТКА АНАЛІТИЧНОГО ОБЛІКУ КАСОВИХ ВИДАТКІВ за загальним фондом         Действителен           45         ФБ         КАРТКА АНАЛІТИЧНОГО ОБЛІКУ КАСОВИХ ВИДАТКІВ за загальним фондом         Действителен                                                                                                    | ×          | Выход       |                   | Esc                     | О ОБЛІКУ КАПІТАЛЬНИХ ВИДАТКІВ                            | Действителен |                                                         |
| 15       ВА МБ       КАРТКА АНАЛІТИЧНОГО ОБЛІКУ ВІДКРИТИХ АСИГНУВАНЬ       Действителен         16       ОА ДБ       КАРТКА АНАЛІТИЧНОГО ОБЛІКУ ОТРИМАНИХ АСИГНУВАНЬ       Действителен         17       ОА МБ       КАРТКА АНАЛІТИЧНОГО ОБЛІКУ ОТРИМАНИХ АСИГНУВАНЬ       Действителен         18       ПРП ДБ       Картка аналітичного обліку ОТРИМАНИХ АСИГНУВАНЬ       Действителен         19       КАОФД МБ       Картка аналітичного обліку физисових доходів (відсотків, роялті, дивідентів)       Действителен         20       ПРП МБ       Картка аналітичного обліку физисових доходів (відсотків, роялті, дивідентів)       Действителен         40       КВ 3Ф ДБ       КАРТКА АНАЛІТИЧНОГО ОБЛІКУ КАСОВИХ ВИДАТКІВ за загальним фондом       Действителен         41       КВ 3Ф ДБ       КАРТКА АНАЛІТИЧНОГО ОБЛІКУ КАСОВИХ ВИДАТКІВ за загальним фондом       Действителен         43       КВ 3Ф ДБ       КАРТКА АНАЛІТИЧНОГО ОБЛІКУ КАСОВИХ ВИДАТКІВ за загальним фондом       Действителен         44       КВ 3Ф ДБ       КАРТКА АНАЛІТИЧНОГО ОБЛІКУ КАСОВИХ ВИДАТКІВ за загальним фондом       Действителен         44       КВ 3Ф ДБ       КАРТКА АНАЛІТИЧНОГО ОБЛІКУ КАСОВИХ ВИДАТКІВ за загальним фондом       Действителен         45       ФВ СФ ДБ       КАРТКА АНАЛІТИЧНОГО ОБЛІКУ КАСОВИХ ВИДАТКІВ за загальним фондом       Действителен         44       КВ 3Ф ДБ       КАРТКА                                                                                                    | 14         |             | ва дв             | КАРТКА АНАЛІТИЧНОГ      | О ОБЛІКУ ВІДКРИТИХ АСИГНУВАНЬ                            | Действителен |                                                         |
| 16       ОА ДБ       КАРТКА АНАЛІТИЧНОГО ОБЛІКУ ОТРИМАНИХ АСИГНУВАНЬ       Действителен         17       ОА МБ       КАРТКА АНАЛІТИЧНОГО ОБЛІКУ ОТРИМАНИХ АСИГНУВАНЬ       Действителен         18       ПРП ДБ       Картка аналітичного обліку доходів від реалізації продукції (робіт, послуг)       Действителен         19       КАОФД МБ       Картка аналітичного обліку фінансових доходів (відсотків, роялті, дивідентів)       Действителен         20       ПРП МБ       Картка аналітичного обліку финансових доходів (відсотків, роялті, дивідентів)       Действителен         21       КАОФД МБ       Картка аналітичного обліку финансових доходів (відсотків, роялті, дивідентів)       Действителен         40       КВ 3Ф ДБ       КАРТКА АНАЛІТИЧНОГО ОБЛІКУ КАСОВИХ ВИДАТКІВ за загальним фондом       Действителен         41       КВ 3Ф ДБ       КАРТКА АНАЛІТИЧНОГО ОБЛІКУ КАСОВИХ ВИДАТКІВ за загальним фондом       Действителен         43       КВ 3Ф ДБ       КАРТКА АНАЛІТИЧНОГО ОБЛІКУ КАСОВИХ ВИДАТКІВ за загальним фондом       Действителен         44       КВ 3Ф ДБ       КАРТКА АНАЛІТИЧНОГО ОБЛІКУ КАСОВИХ ВИДАТКІВ за загальним фондом       Действителен         44       КВ 3Ф ДБ       КАРТКА АНАЛІТИЧНОГО ОБЛІКУ КАСОВИХ ВИДАТКІВ за загальним фондом       Действителен         45       ФВ СФ ДБ       КАРТКА АНАЛІТИЧНОГО ОБЛІКУ КАСОВИХ ВИДАТКІВ за загальним фондом       Действителен                                                                                                    | 15         |             | BA M5             | КАРТКА АНАЛІТИЧНОГ      | О ОБЛІКУ ВІДКРИТИХ АСИГНУВАНЬ                            | Действителен |                                                         |
| 17       ОА МБ       КАРТКА АНАЛІТИЧНОГО ОБЛІКУ ОТРИМАНИХ АСИГНУВАНЬ       Действителен         18       ПРП ДБ       Картка аналітичного обліку доходів від реалізації продукції (робіт, послуг)       Действителен         19       КАОФД МБ       Картка аналітичного обліку фіхансових доходів від реалізації продукції (робіт, послуг)       Действителен         20       ПРП МБ       Картка аналітичного обліку доходів від реалізації продукції (робіт, послуг)       Действителен         21       КАОФД МБ       Картка аналітичного обліку фінансових доходів (відсотків, роялті, дивідентів)       Действителен         40       КВ 3Ф ДБ       КАРТКА АНАЛІТИЧНОГО ОБЛІКУ КАСОВИХ ВИДАТКІВ за загальним фондом       Действителен         41       КВ 3Ф ДБ       КАРТКА АНАЛІТИЧНОГО ОБЛІКУ КАСОВИХ ВИДАТКІВ за загальним фондом       Действителен         42       ВА ДБ       КАРТКА АНАЛІТИЧНОГО ОБЛІКУ КАСОВИХ ВИДАТКІВ за загальним фондом       Действителен         43       КВ 3Ф ДБ       КАРТКА АНАЛІТИЧНОГО ОБЛІКУ КАСОВИХ ВИДАТКІВ за загальним фондом       Действителен         44       КВ 3Ф ДБ       КАРТКА АНАЛІТИЧНОГО ОБЛІКУ КАСОВИХ ВИДАТКІВ за загальним фондом       Действителен         45       ФВ Ф Ф ДБ       КАРТКА АНАЛІТИЧНОГО ОБЛІКУ КАСОВИХ ВИДАТКІВ за загальним фондом       Действителен         46       КАКВ       КАРТКА АНАЛІТИЧНОГО ОБЛІКУ КАСОВИХ ВИДАТКІВ за загальним фондом       Действителен<                                                                                                    | 16         |             | ОА ДБ             | КАРТКА АНАЛІТИЧНОГ      | О ОБЛІКУ ОТРИМАНИХ АСИГНУВАНЬ                            | Действителен |                                                         |
| 18       ПРП ДБ       Картка аналітичного обліку доходів від реалізації продукції (робіт, послуг)       Действителен         19       КАОФД МБ       Картка аналітичного обліку финансових доходів (відсотків, роялті, дивідентів)       Действителен         20       ПРП МБ       Картка аналітичного обліку финансових доходів (відсотків, роялті, дивідентів)       Действителен         21       КАОФД МБ       Картка аналітичного обліку финансових доходів (відсотків, роялті, дивідентів)       Действителен         40       КВ 3Ф ДБ       КАРТКА АНАЛІТИЧНОГО ОБЛІКУ КАСОВИХ ВИДАТКІВ за загальним фондом       Действителен         41       КВ 3Ф ДБ       КАРТКА АНАЛІТИЧНОГО ОБЛІКУ КАСОВИХ ВИДАТКІВ за загальним фондом       Действителен         42       ВА ДБ       КАРТКА АНАЛІТИЧНОГО ОБЛІКУ КАСОВИХ ВИДАТКІВ за загальним фондом       Действителен         43       КВ 3Ф ДБ       КАРТКА АНАЛІТИЧНОГО ОБЛІКУ КАСОВИХ ВИДАТКІВ за загальним фондом       Действителен         44       КВ 3Ф ДБ       КАРТКА АНАЛІТИЧНОГО ОБЛІКУ КАСОВИХ ВИДАТКІВ за загальним фондом       Действителен         45       ФВ СФ ДБ       КАРТКА АНАЛІТИЧНОГО ОБЛІКУ КАСОВИХ ВИДАТКІВ за спец фондом       Действителен         46       КАКВ       КАРТКА АНАЛІТИЧНОГО ОБЛІКУ КАСОВИХ ВИДАТКІВ за спец фондом       Действителен         46       КАКВ       КАРТКА АНАЛІТИЧНОГО ОБЛІКУ КАПІТАЛЬНИХ ВИДАТКІВ       Действителен                                                                                                    | 17         |             | OA M5             | КАРТКА АНАЛІТИЧНОГ      | О ОБЛІКУ ОТРИМАНИХ АСИГНУВАНЬ                            | Действителен |                                                         |
| 19       КАФФД МБ       Картка аналітичного обліку фінансових доходів (відсотків, роялті, дивідентів)       Действителен         20       ПРП МБ       Картка аналітичного обліку доходів (відсотків, роялті, дивідентів)       Действителен         21       КАФФД МБ       Картка аналітичного обліку фінансових доходів (відсотків, роялті, дивідентів)       Действителен         40       КВ 3Ф ДБ       Картка аналітичного обліку фінансових доходів (відсотків, роялті, дивідентів)       Действителен         41       КВ 3Ф ДБ       КАРТКА АНАЛІТИЧНОГО ОБЛІКУ КАСОВИХ ВИДАТКІВ за загальним фондом       Действителен         42       ВА ДБ       КАРТКА АНАЛІТИЧНОГО ОБЛІКУ КАСОВИХ ВИДАТКІВ за загальним фондом       Действителен         43       КВ 3Ф ДБ       КАРТКА АНАЛІТИЧНОГО ОБЛІКУ КАСОВИХ ВИДАТКІВ за загальним фондом       Действителен         44       КВ 3Ф ДБ       КАРТКА АНАЛІТИЧНОГО ОБЛІКУ КАСОВИХ ВИДАТКІВ за загальним фондом       Действителен         45       ФВ СФ ДБ       КАРТКА АНАЛІТИЧНОГО ОБЛІКУ КАСОВИХ ВИДАТКІВ за спец фондом       Действителен         46       КАКВ       КАРТКА АНАЛІТИЧНОГО ОБЛІКУ КАСОВИХ ВИДАТКІВ за спец фондом       Действителен         46       КАКВ       КАРТКА АНАЛІТИЧНОГО ОБЛІКУ КАСОВИХ ВИДАТКІВ за спец фондом       Действителен         47       КАКВ       КАРТКА АНАЛІТИЧНОГО ОБЛІКУ КАПІТАЛЬНИХ ВИДАТКІВ       Действителен         4                                                                                                    | 18         |             | ПРП ДБ            | Картка аналітичного с   | бліку доходів від реалізації продукції (робіт, послуг)   | Действителен |                                                         |
| 20         ПРП МБ         Картка аналітичного обліку доходів від реалізації продукції (робіт, послуг)         Действителен           21         КАОФД МБ         Картка аналітичного обліку фінансових доходів (відсотків, роялті, дивідентів)         Действителен           40         КВ 3Ф ДБ         КАРТКА АНАЛІТИЧНОГО ОБЛІКУ КАСОВИХ ВИДАТКІВ за загальним фондом         Действителен           41         КВ 3Ф ДБ         КАРТКА АНАЛІТИЧНОГО ОБЛІКУ КАСОВИХ ВИДАТКІВ за загальним фондом         Действителен           42         ВА ДБ         КАРТКА АНАЛІТИЧНОГО ОБЛІКУ КАСОВИХ ВИДАТКІВ за загальним фондом         Действителен           43         КВ 3Ф ДБ         КАРТКА АНАЛІТИЧНОГО ОБЛІКУ КАСОВИХ ВИДАТКІВ за загальним фондом         Действителен           44         КВ 3Ф ДБ         КАРТКА АНАЛІТИЧНОГО ОБЛІКУ КАСОВИХ ВИДАТКІВ за загальним фондом         Действителен           45         ФВ СФ ДБ         КАРТКА АНАЛІТИЧНОГО ОБЛІКУ КАСОВИХ ВИДАТКІВ за загальним фондом         Действителен           46         КАРК         КАРТКА АНАЛІТИЧНОГО ОБЛІКУ КАСОВИХ ВИДАТКІВ за загальним фондом         Действителен           47         КВ 3Ф ДБ         КАРТКА АНАЛІТИЧНОГО ОБЛІКУ КАСОВИХ ВИДАТКІВ за сагец фондом         Действителен           46         КАКВ         КАРТКА АНАЛІТИЧНОГО ОБЛІКУ КАПІТАЛЬНИХ ВИДАТКІВ         Действителен           47         КАКВ         КАРТКА АНАЛІТИЧНОГО ОБЛІКУ КАПІТАЛЬНИХ ВИДАТКІВ <td>19</td> <td></td> <td>КАОФД МБ</td> <td>Картка аналітичного с</td> <td>бліку фінансових доходів (відсотків, роялті, дивідентів)</td> <td>Действителен</td> <td></td>                                                                                                    | 19         |             | КАОФД МБ          | Картка аналітичного с   | бліку фінансових доходів (відсотків, роялті, дивідентів) | Действителен |                                                         |
| 21       КАФФД МБ       Картка аналітичного обліку фінансових доходів (відсотків, роялті, дивідентів)       Действителен         40       КВ 3Ф ДБ       КАРТКА АНАЛІТИЧНОГО ОБЛІКУ КАСОВИХ ВИДАТКІВ за загальник фондом       Действителен         41       КВ 3Ф ДБ       КАРТКА АНАЛІТИЧНОГО ОБЛІКУ КАСОВИХ ВИДАТКІВ за загальник фондом       Действителен         42       ВА ДБ       КАРТКА АНАЛІТИЧНОГО ОБЛІКУ КАСОВИХ ВИДАТКІВ за загальник фондом       Действителен         43       КВ 3Ф ДБ       КАРТКА АНАЛІТИЧНОГО ОБЛІКУ КАСОВИХ ВИДАТКІВ за загальник фондом       Действителен         44       КВ 3Ф ДБ       КАРТКА АНАЛІТИЧНОГО ОБЛІКУ КАСОВИХ ВИДАТКІВ за загальник фондом       Действителен         45       ФВ       КАРТКА АНАЛІТИЧНОГО ОБЛІКУ КАСОВИХ ВИДАТКІВ за загальник фондом       Действителен         46       КАВ 3Ф ДБ       КАРТКА АНАЛІТИЧНОГО ОБЛІКУ КАСОВИХ ВИДАТКІВ за загальник фондом       Действителен         45       ФВ       САРТКА АНАЛІТИЧНОГО ОБЛІКУ КАСОВИХ ВИДАТКІВ за спец фондом       Действителен         46       КАКВ       КАРТКА АНАЛІТИЧНОГО ОБЛІКУ КАПІТАЛЬНИХ ВИДАТКІВ       Действителен         47       КАВ       КАРТКА АНАЛІТИЧНОГО ОБЛІКУ КАПІТАЛЬНИХ ВИДАТКІВ       Действителен         47       КАВ       КАРТКА АНАЛІТИЧНОГО ОБЛІКУ КАПІТАЛЬНИХ ВИДАТКІВ       Действителен         47       КАВ       КАРТКА АНАЛІТИЧНОГО ОБЛІКУ К                                                                                                    | 20         |             | ПРП МБ            | Картка аналітичного с   | бліку доходів від реалізації продукції (робіт, послуг)   | Действителен |                                                         |
| 40       КВ 3Ф ДБ       КАРТКА АНАЛІТИЧНОГО ОБЛІКУ КАСОВИХ ВИДАТКІВ за загальним фондом       Действителен         41       КВ 3Ф ДБ       КАРТКА АНАЛІТИЧНОГО ОБЛІКУ КАСОВИХ ВИДАТКІВ за загальним фондом       Действителен         42       ВА ДБ       КАРТКА АНАЛІТИЧНОГО ОБЛІКУ КАСОВИХ ВИДАТКІВ за загальним фондом       Действителен         43       КВ 3Ф ДБ       КАРТКА АНАЛІТИЧНОГО ОБЛІКУ КАСОВИХ ВИДАТКІВ за загальним фондом       Действителен         44       КВ 3Ф ДБ       КАРТКА АНАЛІТИЧНОГО ОБЛІКУ КАСОВИХ ВИДАТКІВ за загальним фондом       Действителен         45       ФВ СФ ДБ       КАРТКА АНАЛІТИЧНОГО ОБЛІКУ КАСОВИХ ВИДАТКІВ за спец фондом       Действителен         46       КАРТКА АНАЛІТИЧНОГО ОБЛІКУ КАСОВИХ ВИДАТКІВ за спец фондом       Действителен         47       КАВ       КАРТКА АНАЛІТИЧНОГО ОБЛІКУ КАПАТКІВ       Действителен         47       КАКВ       КАРТКА АНАЛІТИЧНОГО ОБЛІКУ КАПІТАЛЬНИХ ВИДАТКІВ       Действителен         47       КАКВ       КАРТКА АНАЛІТИЧНОГО ОБЛІКУ КАПІТАЛЬНИХ ВИДАТКІВ       Действителен         47       КАКВ       КАРТКА АНАЛІТИЧНОГО ОБЛІКУ КАПІТАЛЬНИХ ВИДАТКІВ       Действителен         Строк: 50                                                                                                    | 21         |             | КАОФД МБ          | Картка аналітичного с   | бліку фінансових доходів (відсотків, роялті, дивідентів) | Действителен |                                                         |
| 41       КВ 3Ф ДБ       КАРТКА АНАЛІТИЧНОГО ОБЛІКУ КАСОВИХ ВИДАТКІВ за загальним фондом       Действителен         42       ВА ДБ       КАРТКА АНАЛІТИЧНОГО ОБЛІКУ ВІДКРИТИХ АСИГНУВАНЬ       Действителен         43       КВ 3Ф ДБ       КАРТКА АНАЛІТИЧНОГО ОБЛІКУ КАСОВИХ ВИДАТКІВ за загальним фондом       Действителен         44       КВ 3Ф ДБ       КАРТКА АНАЛІТИЧНОГО ОБЛІКУ КАСОВИХ ВИДАТКІВ за загальним фондом       Действителен         45       ФВ СФ ДБ       КАРТКА АНАЛІТИЧНОГО ОБЛІКУ КАСОВИХ ВИДАТКІВ за загальним фондом       Действителен         46       КАКВ       КАРТКА АНАЛІТИЧНОГО ОБЛІКУ КАСОВИХ ВИДАТКІВ за спец фондом       Действителен         47       КАВ       КАРТКА АНАЛІТИЧНОГО ОБЛІКУ КАПІТАЛЬНИХ ВИДАТКІВ       Действителен         47       КАКВ       КАРТКА АНАЛІТИЧНОГО ОБЛІКУ КАПІТАЛЬНИХ ВИДАТКІВ       Действителен         47       КАКВ       КАРТКА АНАЛІТИЧНОГО ОБЛІКУ КАПІТАЛЬНИХ ВИДАТКІВ       Действителен         47       КАКВ       КАРТКА АНАЛІТИЧНОГО ОБЛІКУ КАПІТАЛЬНИХ ВИДАТКІВ       Действителен         47       КАКВ       КАРТКА АНАЛІТИЧНОГО ОБЛІКУ КАПІТАЛЬНИХ ВИДАТКІВ       Действителен         47       КАКВ       КАРТКА АНАЛІТИЧНОГО ОБЛІКУ КАПІТАЛЬНИХ       Действителен         47       КАКВ       КАРТКА АНАЛІТИЧНОГО ОБЛІКУ КАПІТАЛЬНИХ       Действителен                                                                                                    | 40         |             | КВ ЗФ ДБ          | КАРТКА АНАЛІТИЧНОІ      | О ОБЛІКУ КАСОВИХ ВИДАТКІВ за загальним фондом            | Действителен |                                                         |
| 42         ВА ДБ         КАРТКА АНАЛІТИЧНОГО ОБЛІКУ ВІДКРИТИХ АСИГНУВАНЬ         Действителен           43         КВ 3Ф ДБ         КАРТКА АНАЛІТИЧНОГО ОБЛІКУ КАСОВИХ ВИДАТКІВ за загальним фондом         Действителен           44         КВ 3Ф ДБ         КАРТКА АНАЛІТИЧНОГО ОБЛІКУ КАСОВИХ ВИДАТКІВ за загальним фондом         Действителен           45         ФВ СФ ДБ         КАРТКА АНАЛІТИЧНОГО ОБЛІКУ КАСОВИХ ВИДАТКІВ за загальним фондом         Действителен           46         КАКВ         КАРТКА АНАЛІТИЧНОГО ОБЛІКУ КАСІЧАТКІВ за спец фондом         Действителен           47         КАКВ         КАРТКА АНАЛІТИЧНОГО ОБЛІКУ КАПІТАЛЬНИХ ВИДАТКІВ         Действителен           47         КАКВ         КАРТКА АНАЛІТИЧНОГО ОБЛІКУ КАПІТАЛЬНИХ ВИДАТКІВ         Действителен           47         КАКВ         КАРТКА АНАЛІТИЧНОГО ОБЛІКУ КАПІТАЛЬНИХ ВИДАТКІВ         Действителен           47         КАКВ         КАРТКА АНАЛІТИЧНОГО ОБЛІКУ КАПІТАЛЬНИХ ВИДАТКІВ         Действителен                                                                                                    | 41         |             | КВ ЗФ ДБ          | КАРТКА АНАЛІТИЧНОГ      | О ОБЛІКУ КАСОВИХ ВИДАТКІВ за загальним фондом            | Действителен |                                                         |
| 43       КВ 3Ф ДБ       КАРТКА АНАЛІТИЧНОГО ОБЛІКУ КАСОВИХ ВИДАТКІВ за загальним фондом       Действителен         44       КВ 3Ф ДБ       КАРТКА АНАЛІТИЧНОГО ОБЛІКУ КАСОВИХ ВИДАТКІВ за загальним фондом       Действителен         45       ФВ СФ ДБ       КАРТКА АНАЛІТИЧНОГО ОБЛІКУ КАСОВИХ ВИДАТКІВ за спец фондом       Действителен         46       КАКВ       КАРТКА АНАЛІТИЧНОГО ОБЛІКУ КАСІТАЛЬНИХ ВИДАТКІВ       Действителен         47       КАКВ       КАРТКА АНАЛІТИЧНОГО ОБЛІКУ КАПІТАЛЬНИХ ВИДАТКІВ       Действителен         47       КАКВ       КАРТКА АНАЛІТИЧНОГО ОБЛІКУ КАПІТАЛЬНИХ ВИДАТКІВ       Действителен         47       КАКВ       КАРТКА АНАЛІТИЧНОГО ОБЛІКУ КАПІТАЛЬНИХ ВИДАТКІВ       Действителен         47       КАКВ       КАРТКА АНАЛІТИЧНОГО ОБЛІКУ КАПІТАЛЬНИХ ВИДАТКІВ       Действителен         47       КАКВ       КАРТКА АНАЛІТИЧНОГО ОБЛІКУ КАПІТАЛЬНИХ ВИДАТКІВ       Действителен                                                                                                    | 42         |             | ВА ДБ             | КАРТКА АНАЛІТИЧНОГ      | О ОБЛІКУ ВІДКРИТИХ АСИГНУВАНЬ                            | Действителен |                                                         |
| 44       КВ 3Ф ДБ       КАРТКА АНАЛІТИЧНОГО ОБЛІКУ КАСОВИХ ВИДАТКІВ за загальним фондом       Действителен         45       ФВ СФ ДБ       КАРТКА АНАЛІТИЧНОГО ОБЛІКУ ФАКТИЧНИХ ВИДАТКІВ за спец фондом       Действителен         46       КАКВ       КАРТКА АНАЛІТИЧНОГО ОБЛІКУ КАПІТАЛЬНИХ ВИДАТКІВ       Действителен         47       КАКВ       КАРТКА АНАЛІТИЧНОГО ОБЛІКУ КАПІТАЛЬНИХ ВИДАТКІВ       Действителен         Строк: 50                                                                                                    | 43         |             | КВ ЗФ ДБ          | КАРТКА АНАЛІТИЧНОГ      | О ОБЛІКУ КАСОВИХ ВИДАТКІВ за загальним фондом            | Действителен |                                                         |
| 45         ФВ СФ ДБ         КАРТКА АНАЛІТИЧНОГО ОБЛІКУ ФАКТИЧНИХ ВИДАТКІВ за спец фондом         Действителен           46         КАКВ         КАРТКА АНАЛІТИЧНОГО ОБЛІКУ КАПІТАЛЬНИХ ВИДАТКІВ         Действителен           47         КАКВ         КАРТКА АНАЛІТИЧНОГО ОБЛІКУ КАПІТАЛЬНИХ ВИДАТКІВ         Действителен           7         КАКВ         КАРТКА АНАЛІТИЧНОГО ОБЛІКУ КАПІТАЛЬНИХ ВИДАТКІВ         Действителен                                                                                                    | 44         |             | КВ ЗФ ДБ          | КАРТКА АНАЛІТИЧНОГ      | О ОБЛІКУ КАСОВИХ ВИДАТКІВ за загальним фондом            | Действителен |                                                         |
| 46         КАКВ         КАРТКА АНАЛІТИЧНОГО ОБЛІКУ КАПІТАЛЬНИХ ВИДАТКІВ         Действителен           47         КАКВ         КАРТКА АНАЛІТИЧНОГО ОБЛІКУ КАПІТАЛЬНИХ ВИДАТКІВ         Действителен           Строк: 50                                                                                                    | 45         |             | ФВ СФ ДБ          | КАРТКА АНАЛІТИЧНОГ      | О ОБЛІКУ ФАКТИЧНИХ ВИДАТКІВ за спец фондом               | Действителен |                                                         |
| 47 КАКВ КАРТКА АНАЛІТИЧНОГО ОБЛІКУ КАПІТАЛЬНИХ ВИДАТКІВ Действителен<br>Строк: 50 У                                                                                                    | 46         |             | КАКВ              | КАРТКА АНАЛІТИЧНОГ      | О ОБЛІКУ КАПІТАЛЬНИХ ВИДАТКІВ                            | Действителен |                                                         |
| Строк: 50 у                                                                                                    | 47         |             | КАКВ              | КАРТКА АНАЛІТИЧНОГ      | О ОБЛІКУ КАПІТАЛЬНИХ ВИДАТКІВ                            | Действителен |                                                         |
| Crpor: 50 v                                                                                                    | 1          |             |                   |                         |                                                          |              |                                                         |
|                                                                                                    | CI         | рок: 50     |                   |                         |                                                          |              | ~                                                       |

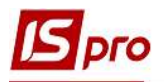

6. В окне Создание расчета в параметрах формирования карточки заполняем необходимые поля, например:

7. В поле **Период расчета** - выбрать за какой период сформировать карточку (по пункту меню **Вид** можно выбрать другую структуру периода);

8. В поле Тип баланса - выбрать из предложенного списка;

9. В поле Номер отчета - указать номер формы;

10. В поле Примечание - при необходимости, вводится произвольный комментарий, например КПКВ;

11. В поле Валюта фильтра - отмечается автоматически в зависимости от выбора поля Тип баланса. Если выбран Тип баланса / Валютный - выбирается вид валюты (EUR, USD, RUB)

12. В поле Валюта отчета - отмечается автоматически в зависимости от выбора поля Тип баланса (Учетная или Ин. валюта)

13. В поле Точность расчета - выбрать из предложенного списка необходимо, в нашем случае оставляем по умолчанию;

14. Если необходимо создать ежедневный регистр, то отметить значком в поле Подневный расчет;

15. Нажать кнопку ОК.

| Создание расчета                | 3 1                 |                   |    | _ 🗆 🔀      |
|---------------------------------|---------------------|-------------------|----|------------|
| Период расчета:<br>Тип баланса: | Ноябрь 2<br>Учетный | 2020              |    | 7 O<br>8 O |
| Номер отчета:                   | КВ ЗФ ДВ            | 5                 |    | 9          |
| Примечание:                     | КПКВ 22             | 01160             |    | 10         |
| Валюта фильтра:                 | Грн                 | Українська гривня |    | 11 0       |
| Валюта отчета:                  | Учетная             |                   |    |            |
| Точность расчета:               | Точность            | валюты(по умолч.) |    | 13 0       |
| 14                              | ОПодне              | вный расчет       |    |            |
|                                 |                     |                   | 15 | ОК Отмена  |

16. После чего будет сформирован расчет с Типом расчета - первичный расчет.

|           | Rus Onus          | Computer 2                                                                    |              |              |           |          |      |            |             | -        | -      |
|-----------|-------------------|-------------------------------------------------------------------------------|--------------|--------------|-----------|----------|------|------------|-------------|----------|--------|
| еестр Пр  | равка вид Отчет   | Сервис г                                                                      |              |              |           |          |      |            |             |          |        |
| 0 0       | 80 B P P          |                                                                               |              |              |           |          |      |            |             |          |        |
| азделы ша | блонов Картки ана | літичного обліку бюджетних установ                                            |              |              | Журнал    |          |      | Recovery   | 600 WUDUDDD |          |        |
| Код шаб   | * Код формы       | Наименование формы                                                            | Статус       | Наименование | Тип расч  | Номер от | Дата | Начало пе  | Конец пер   | Тип обор | Статус |
| 6         | КВ ЗФ ДБ          | КАРТКА АНАЛІТИЧНОГО ОБЛІКУ КАСОВИХ ВИДАТКІВ за загальним фондом               | Действителен | ⊿ Расчет     | первичный | КВ ЗФ ДБ | 16/1 | 01/01/2020 | 31/01/2020  | Учетный  | Откры  |
| 7         | КВ ЗФ МБ          | КАРТКА АНАЛІТИЧНОГО ОБЛІКУ КАСОВИХ ВИДАТКІВ за загальним фондом               | Действителен | 0            | первичный | КВ ЗФ ДБ | 16/1 | 01/01/2020 | 31/01/2020  | Учетный  | Откры  |
| 8         | KB CΦ 4-1 M5      | КАРТКА АНАЛІТИЧНОГО ОБЛІКУ КАСОВИХ ВИДАТКІВ спец.фондом (4-1)                 | Действителен |              |           |          |      |            |             |          |        |
| 9         | КВ СФ 4-2 ДБ      | КАРТКА АНАЛІТИЧНОГО ОБЛІКУ КАСОВИХ ВИДАТКІВ спец.фондом (4-2)                 | Действителен |              |           |          |      |            |             |          |        |
| 10        | КВ СФ 4-2 МБ      | КАРТКА АНАЛІТИЧНОГО ОБЛІКУ КАСОВИХ ВИДАТКІВ спец.фондом (4-2)                 | Действителен |              |           |          |      |            |             |          |        |
| 11        | КВ СФ 4-3 ДБ      | КАРТКА АНАЛІТИЧНОГО ОБЛІКУ КАСОВИХ ВИДАТКІВ за загальним фондом               | Действителен | 1            | 6         |          |      |            |             |          |        |
| 12        | KB CΦ 4-3 M5      | КАРТКА АНАЛІТИЧНОГО ОБЛІКУ КАСОВИХ ВИДАТКІВ за загальним фондом               | Действителен |              | U         |          |      |            |             |          |        |
| 13        | KAKB              | КАРТКА АНАЛІТИЧНОГО ОБЛІКУ КАПІТАЛЬНИХ ВИДАТКІВ                               | Действителен |              |           |          |      |            |             |          |        |
| 14        | ВА ДБ             | КАРТКА АНАЛІТИЧНОГО ОБЛІКУ ВІДКРИТИХ АСИГНУВАНЬ                               | Действителен |              |           |          |      |            |             |          |        |
| 15        | BA ME             | КАРТКА АНАЛІТИЧНОГО ОБЛІКУ ВІДКРИТИХ АСИГНУВАНЬ                               | Действителен |              |           |          |      |            |             |          |        |
| 16        | ОА ДБ             | КАРТКА АНАЛІТИЧНОГО ОБЛІКУ ОТРИМАНИХ АСИГНУВАНЬ                               | Действителен |              |           |          |      |            |             |          |        |
| 17        | OA M5             | КАРТКА АНАЛІТИЧНОГО ОБЛІКУ ОТРИМАНИХ АСИГНУВАНЬ                               | Действителен |              |           |          |      |            |             |          |        |
| 18        | ПРП ДБ            | Картка аналітичного обліку доходів від реалізації продукції (робіт, послуг)   | Действителен |              |           |          |      |            |             |          |        |
| 19        | КАОФД МБ          | Картка аналітичного обліку фінансових доходів (відсотків, роялті, дивідентів) | Действителен |              |           |          |      |            |             |          |        |
| 20        | ПРП МБ            | Картка аналітичного обліку доходів від реалізації продукції (робіт, послуг)   | Действителен |              |           |          |      |            |             |          |        |
| 21        | КАОФД МБ          | Картка аналітичного обліку фінансових доходів (відсотків, роялті, дивідентів) | Действителен |              |           |          |      |            |             |          |        |
| 40        | КВ 3Ф ДБ          | КАРТКА АНАЛІТИЧНОГО ОБЛІКУ КАСОВИХ ВИДАТКІВ за загальним фондом               | Действителен |              |           |          |      |            |             |          |        |
| 41        | КВ ЗФ ДБ          | КАРТКА АНАЛІТИЧНОГО ОБЛІКУ КАСОВИХ ВИДАТКІВ за загальним фондом               | Действителен |              |           |          |      |            |             |          |        |
| 42        | ВА ДБ             | КАРТКА АНАЛІТИЧНОГО ОБЛІКУ ВІДКРИТИХ АСИГНУВАНЬ                               | Действителен |              |           |          |      |            |             |          |        |
| 43        | КВ ЗФ ДБ          | КАРТКА АНАЛІТИЧНОГО ОБЛІКУ КАСОВИХ ВИДАТКІВ за загальним фондом               | Действителен |              |           |          |      |            |             |          |        |
| 44        | КВ ЗФ ДБ          | КАРТКА АНАЛІТИЧНОГО ОБЛІКУ КАСОВИХ ВИДАТКІВ за загальним фондом               | Действителен |              |           |          |      |            |             |          |        |
| 45        | ФВ СФ ДБ          | КАРТКА АНАЛІТИЧНОГО ОБЛІКУ ФАКТИЧНИХ ВИДАТКІВ за спец фондом                  | Действителен |              |           |          |      |            |             |          |        |
| 46        | КАКВ              | КАРТКА АНАЛІТИЧНОГО ОБЛІКУ КАПІТАЛЬНИХ ВИДАТКІВ                               | Действителен |              |           |          |      |            |             |          |        |
| 47        | КАКВ              | КАРТКА АНАЛІТИЧНОГО ОБЛІКУ КАПІТАЛЬНИХ ВИДАТКІВ                               | Действителен |              |           |          |      |            |             |          |        |
| 49        | КАРТКА АНАЛІТ     | КАРТКА АНАЛІТИЧНОГО ОБЛІКУ КАСОВИХ ВИДАТКІВ за загальним фондом               | Действителен |              |           |          |      |            |             |          |        |

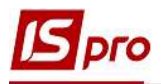

17. В случае необходимости проверки сумм в карточке, установить курсор на первичный расчет.

18. В окне **Расчет формы**, выбрать необходимую сумму и открыть ее, нажав на клавишу **Enter**.

| 15-pro 7.11  | 039.999 - (Регламент | тированная отчетность]                   |              |                  |                       |                |                  |               |           |                 |             | -        |        |
|--------------|----------------------|------------------------------------------|--------------|------------------|-----------------------|----------------|------------------|---------------|-----------|-----------------|-------------|----------|--------|
| Реестр Пра   | вка Вид Отчет        | Сервис ?                                 |              |                  |                       |                |                  |               |           |                 |             |          |        |
| °0 °6 ′6 (   | ි රී 🖶 👂 🎾           | ▼.7 🗶 🗆 🛛 🛛                              |              |                  |                       |                |                  |               |           |                 |             |          |        |
| Разделы шабл | тонов Картки анал    | літичного обліку бюджетних установ       | -            |                  |                       |                | Журнал           | : 0           |           | Документы       | без журнала |          | *      |
| Код шаб      | • Код формы •        | Наименование формы                       |              |                  | 🔹 Статус 🔷            | Нималарание    | Тип расч         | Номер от      | Дата      | Начало пе       | Конец пер   | Тип обор | Статус |
| 6            | КВ ЗФ ДБ             | КАРТКА АНАЛІТИЧНОГО ОБЛІКУ КАСОВИ        | (ВИДАТКІВ за | загальним фондо  | м Действителен        | ⊿ Рас ет       | первичный        | КАРТКА        | 16/1      | 01/11/2020      | 30/11/2020  | Учетный  | Открыт |
| 7            | KB 30 MB             | КАРТКА АНАЛІТИЧНОГО ОБЛІКУ КАСОВИ        | видатків за  | загальним фондо  | м Действителен        | 0              | первичный        | КАРТКА        | 16/1      | 01/11/2020      | 30/11/2020  | Учетный  | Открыт |
| 8            | КВ СФ 4-1 МБ         | КАРТКА АНАЛІТИЧНОГО ОБЛІКУ КАСОВИ        | -            |                  |                       |                |                  |               |           |                 |             | -        |        |
| 9            | КВ СФ 4-2 ДБ         | КАРТКА АНАЛІТИЧНОГО ОБЛІКУ КАСОВІ        | 🖸 Расчет фо  | рмы "40.КАРТКА / | АНАЛІТИЧНОГО ОБЛІКУ К | АСОВИХ ВИДАТКІ | В за загальним ф | ондом", за пе | ериод с О | 1/11/2020 no 30 | 0/11/2020   | _ 🗆 💌    |        |
| 10           | KB CΦ 4-2 M5         | КАРТКА АНАЛІТИЧНОГО ОБЛІКУ КАСОВИ        | Реестр Пр    | авка Вид От      | чет Сервис ?          |                |                  |               |           |                 |             |          |        |
| 11           | КВ СФ 4-3 ДБ         | КАРТКА АНАЛІТИЧНОГО ОБЛІКУ КАСОВИ        | 2 4 4        | 5 A A            | 0 T M O               |                |                  |               |           |                 |             |          |        |
| 12           | KB CΦ 4-3 M5         | КАРТКА АНАЛІТИЧНОГО ОБЛІКУ КАСОВИ        |              |                  |                       |                |                  |               |           |                 |             |          | -      |
| 13           | КАКВ                 | КАРТКА АНАЛІТИЧНОГО ОБЛІКУ КАПІТА        | Номер разд   | Код строки       | Наименование строки   | Тип            | 10               | 1.Pa30M       |           |                 |             |          |        |
| 14           | ВА ДБ                | КАРТКА АНАЛІТИЧНОГО ОБЛІКУ ВІДКРИ        | 0            | 00               | Початкові касові ви   | Дет            | - 0              | 154'766.34    |           |                 |             |          |        |
| 15           | BA M6                | КАРТКА АНАЛІТИЧНОГО ОБЛІКУ ВІДКРИ        | 0            | 01               | Касові видатки за К   | Дет            |                  | 0.00          |           |                 |             |          |        |
| 16           | ОА ДБ                | КАРТКА АНАЛІТИЧНОГО ОБЛІКУ ОТРИМА        | 0            | 02               | Відшкодовано вида     | Дет            |                  | 0.00          |           |                 |             |          |        |
| 17           | OA M5                | КАРТКА АНАЛІТИЧНОГО ОБЛІКУ ОТРИМА        | 0            | 03               | Усього видатків з в   | Расч           |                  | 0.00          |           |                 |             |          |        |
| 18           | прп дб               | Картка аналітичного обліку доходів від ( |              |                  |                       |                |                  |               |           |                 |             |          |        |
| 19           | КАОФД МБ             | Картка аналітичного обліку фінансових ,  |              |                  |                       |                |                  |               |           |                 |             |          |        |
| 20           | ПРП МБ               | Картка аналітичного обліку доходів від г |              |                  |                       |                |                  |               |           |                 |             |          |        |
| 21           | КАОФД МБ             | Картка аналітичного обліку фінансових ,  |              |                  |                       |                |                  |               |           |                 |             |          |        |
| 40           | кв зф дб             | КАРТКА АНАЛІТИЧНОГО ОБЛІКУ КАСОВИ        |              |                  |                       |                |                  |               |           |                 |             |          |        |
| 41           | КВ ЗФ ДБ             | КАРТКА АНАЛІТИЧНОГО ОБЛІКУ КАСОВИ        |              |                  |                       |                |                  |               |           |                 |             |          |        |
| 42           | ВА ДБ                | КАРТКА АНАЛІТИЧНОГО ОБЛІКУ ВІДКРИ        |              |                  |                       |                |                  |               |           |                 |             |          |        |
| 43           | КВ ЗФ ДБ             | КАРТКА АНАЛІТИЧНОГО ОБЛІКУ КАСОВИ        |              |                  |                       |                |                  |               |           |                 |             |          |        |
| 44           | КВ ЗФ ДБ             | КАРТКА АНАЛІТИЧНОГО ОБЛІКУ КАСОВИ        |              |                  |                       |                |                  |               |           |                 |             |          |        |
| 45           | ФВ СФ ДБ             | КАРТКА АНАЛІТИЧНОГО ОБЛІКУ ФАКТИЧ        |              |                  |                       |                |                  |               |           |                 |             |          |        |
| 46           | KAKB                 | КАРТКА АНАЛІТИЧНОГО ОБЛІКУ КАПІТА        |              |                  |                       |                |                  |               |           |                 |             |          |        |
| 47           | КАКВ                 | КАРТКА АНАЛІТИЧНОГО ОБЛІКУ КАПІТА        |              |                  |                       |                |                  |               |           |                 |             |          |        |
| 49           | КАРТКА АНАЛІТ        | КАРТКА АНАЛІТИЧНОГО ОБЛІКУ КАСОВИ        |              |                  |                       |                |                  |               |           |                 |             |          |        |
|              |                      |                                          |              |                  |                       |                |                  |               |           |                 |             |          |        |
| Строк: 51    |                      |                                          |              |                  |                       |                |                  |               |           |                 |             |          |        |
| <            |                      |                                          |              |                  |                       |                |                  |               |           |                 |             |          | >      |

19. Для вывода на печать отчета выбрать пункт меню Отчет / Формирование отчета или комбинацию клавиш ALT + F9.

| IS-pro 7.11 | .039.999 - [Реглам            | ентированная отчетность]                                                     |                |   |              |           |          |      |            |             |          |        |
|-------------|-------------------------------|------------------------------------------------------------------------------|----------------|---|--------------|-----------|----------|------|------------|-------------|----------|--------|
| Реестр Пр   | авка Вид Отче                 | ет Сервис ?                                                                  |                |   |              |           |          |      |            |             |          |        |
| 10 10 10    | B & B                         | Формирование отчета Alt+F9                                                   |                |   |              |           |          |      |            |             |          |        |
| Разделы шаб | лонов Картки а                | налітичного обліку бюджетних установ                                         |                |   |              | Журнал    | ı: 0     |      | Документы  | без журнала |          | *      |
| Код шаб     | <ul> <li>Код формы</li> </ul> | <ul> <li>Наименование формы</li> </ul>                                       | т Статус       | ~ | Наименование | Тип расч  | Номер от | Дата | Начало пе  | Конец пер   | Тип обор | Статус |
| 6           | КВ ЗФ ДБ                      | КАРТКА АНАЛІТИЧНОГО ОБЛІКУ КАСОВИХ ВИДАТКІВ за загальним фондом              | Действителен   |   | ⊿ Расчет     | коррект   | КАРТКА   | 16/1 | 01/11/2020 | 30/11/2020  | Учетный  | Открыт |
| 7           | KB 3Φ M5                      | КАРТКА АНАЛІТИЧНОГО ОБЛІКУ КАСОВИХ ВИДАТКІВ за загальним фондом              | Действителен   |   | 0            | первичный | КАРТКА   | 16/1 | 01/11/2020 | 30/11/2020  | Учетный  | Открыт |
| 8           | KB CΦ 4-1 M5                  | КАРТКА АНАЛІТИЧНОГО ОБЛІКУ КАСОВИХ ВИДАТКІВ спец.фондом (4-1)                | Действителен   |   |              |           |          |      |            |             |          |        |
| 9           | КВ СФ 4-2 ДБ                  | КАРТКА АНАЛІТИЧНОГО ОБЛІКУ КАСОВИХ ВИДАТКІВ спец.фондом (4-2)                | Действителен   |   |              |           |          |      |            |             |          |        |
| 10          | KB CΦ 4-2 M5                  | КАРТКА АНАЛІТИЧНОГО ОБЛІКУ КАСОВИХ ВИДАТКІВ спец. фондом (4-2)               | Действителен   |   |              |           |          |      |            |             |          |        |
| 11          | КВ СФ 4-3 ДБ                  | КАРТКА АНАЛІТИЧНОГО ОБЛІКУ КАСОВИХ ВИДАТКІВ за загальним фондом              | Действителен   |   |              |           |          |      |            |             |          |        |
| 12          | КВ СФ 4-3 МБ                  | КАРТКА АНАЛІТИЧНОГО ОБЛІКУ КАСОВИХ ВИДАТКІВ за загальним фондом              | Действителен   |   |              |           |          |      |            |             |          |        |
| 13          | КАКВ                          | КАРТКА АНАЛІТИЧНОГО ОБЛІКУ КАПІТАЛЬНИХ ВИДАТКІВ                              | Действителен   |   |              |           |          |      |            |             |          |        |
| 14          | ВА ДБ                         | КАРТКА АНАЛІТИЧНОГО ОБЛІКУ ВІДКРИТИХ АСИГНУВАНЬ                              | Действителен   |   |              |           |          |      |            |             |          |        |
| 15          | BA MB                         | КАРТКА АНАЛІТИЧНОГО ОБЛІКУ ВІДКРИТИХ АСИГНУВАНЬ                              | Действителен   |   |              |           |          |      |            |             |          |        |
| 16          | ОА ДБ                         | КАРТКА АНАЛІТИЧНОГО ОБЛІКУ ОТРИМАНИХ АСИГНУВАНЬ                              | Действителен   |   |              |           |          |      |            |             |          |        |
| 17          | OA M5                         | КАРТКА АНАЛІТИЧНОГО ОБЛІКУ ОТРИМАНИХ АСИГНУВАНЬ                              | Действителен   |   |              |           |          |      |            |             |          |        |
| 18          | ПРП ДБ                        | Картка аналітичного обліку доходів від реалізації продукції (робіт, послуг)  | Действителен   |   |              |           |          |      |            |             |          |        |
| 19          | КАОФД МБ                      | Картка аналітичного обліку фінансових доходів (відсотків, роялті, дивідентів | ) Действителен |   |              |           |          |      |            |             |          |        |
| 20          | ПРП МБ                        | Картка аналітичного обліку доходів від реалізації продукції (робіт, послуг)  | Действителен   |   |              |           |          |      |            |             |          |        |
| 21          | КАОФД МБ                      | Картка аналітичного обліку фінансових доходів (відсотків, роялті, дивідентів | ) Действителен |   |              |           |          |      |            |             |          |        |
| 40          | КВ ЗФ ДБ                      | КАРТКА АНАЛІТИЧНОГО ОБЛІКУ КАСОВИХ ВИДАТКІВ за загальним фондом              | Действителен   |   |              |           |          |      |            |             |          |        |
| 41          | КВ ЗФ ДБ                      | КАРТКА АНАЛІТИЧНОГО ОБЛІКУ КАСОВИХ ВИДАТКІВ за загальним фондом              | Действителен   |   |              |           |          |      |            |             |          |        |
| 42          | ВА ДБ                         | КАРТКА АНАЛІТИЧНОГО ОБЛІКУ ВІДКРИТИХ АСИГНУВАНЬ                              | Действителен   |   |              |           |          |      |            |             |          |        |
| 43          | КВ ЗФ ДБ                      | КАРТКА АНАЛІТИЧНОГО ОБЛІКУ КАСОВИХ ВИДАТКІВ за загальним фондом              | Действителен   |   |              |           |          |      |            |             |          |        |
| 44          | КВ ЗФ ДБ                      | КАРТКА АНАЛІТИЧНОГО ОБЛІКУ КАСОВИХ ВИДАТКІВ за загальним фондом              | Действителен   |   |              |           |          |      |            |             |          |        |
| 45          | ФВ СФ ДБ                      | КАРТКА АНАЛІТИЧНОГО ОБЛІКУ ФАКТИЧНИХ ВИДАТКІВ за спец фондом                 | Действителен   |   |              |           |          |      |            |             |          |        |
| 46          | KAKB                          | КАРТКА АНАЛІТИЧНОГО ОБЛІКУ КАПІТАЛЬНИХ ВИДАТКІВ                              | Действителен   |   |              |           |          |      |            |             |          |        |
| 47          | ICALCO.                       |                                                                              | 8-8            |   |              |           |          |      |            |             |          |        |

20. Откроется окно со списком отчетов. Выбрать необходимый и нажать кнопку ОК.

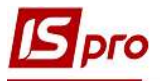

| 🖪 Выбор выход         | ной формы                     | 🚽 🗆 🔜                 |
|-----------------------|-------------------------------|-----------------------|
| Реестр Вид<br>🏜 🖿 🛷 🎸 | Сервис ?<br>🖻 🖾 😧             |                       |
| Код таблицы           | Наименование                  |                       |
| <b>4</b>              | Меню отчетов                  |                       |
| 20                    | FR Картка аналітичного обліку | касових видатків. Нак |
| <                     |                               | >                     |
|                       | _                             |                       |
|                       |                               | ОК Отмена             |

21. В окне Карточка аналитического учета кассовых расходов выбрать из предложенного списка необходимо:

22. В поле **Фонд** указать источник финансирования расходов, в нашем случае - средства общего фонда;

23. В поле КПКВ выбрать необходимый код программной классификации расходов.

24. Если в регистре не нужно выводить расходы на печать по КЕКВ 0000 отметить параметр.

25. Если необходимо выгрузить в Excel, отметить соответствующий параметр.

26. После чего указать место хранения файла.

27. Нажать кнопку ОК.

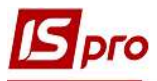

| Бюджет   | Державний О Місцеви      | й    |
|----------|--------------------------|------|
| Фонд     | 1 Кошти загального фонду | 22 🔘 |
| КПКВ     | 2201160                  | 23 📀 |
| 🗹 не вив | зодити КЕКВ '0000'       | 24   |
| 🗹 Экспо  | рт в Excel               | 25   |
| Шлях до  | файлу:                   |      |
| C:\\     |                          | 26   |

28. Другие карточки (книги) аналитического учета формируются по методике создания Карточки аналитического учета кассовых расходов.